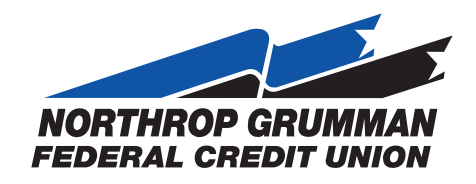

## **Member Solutions:** Registering for Online Banking

- 1. Visit the NGFCU website: ngfcu.us
- 2. Access "Online Banking Login" from the top upper right menu of the page.

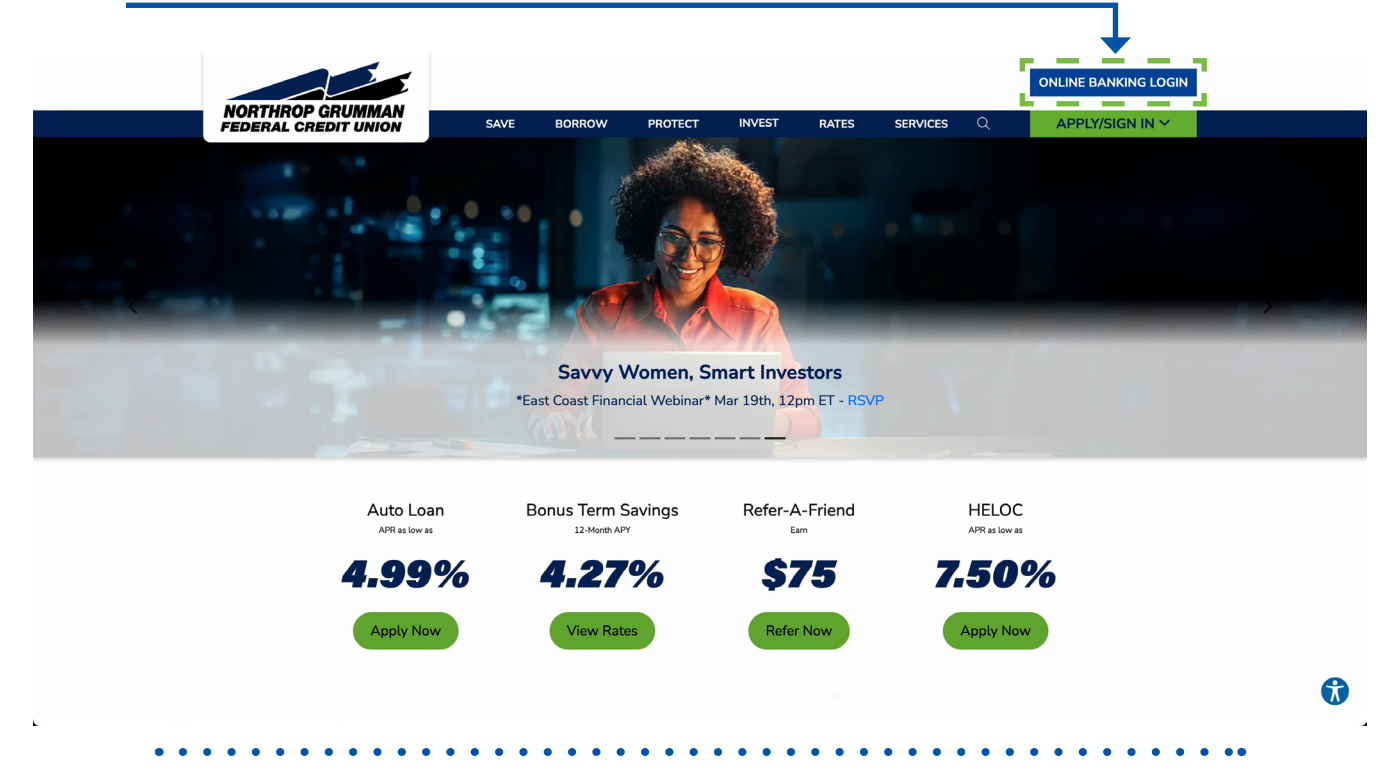

3. Click on the "Enroll in Digital Banking" link.

4. Enter your **Person #** and **Online PIN** (different from your ATM/Debit Card PIN), then click **"Enter"** 

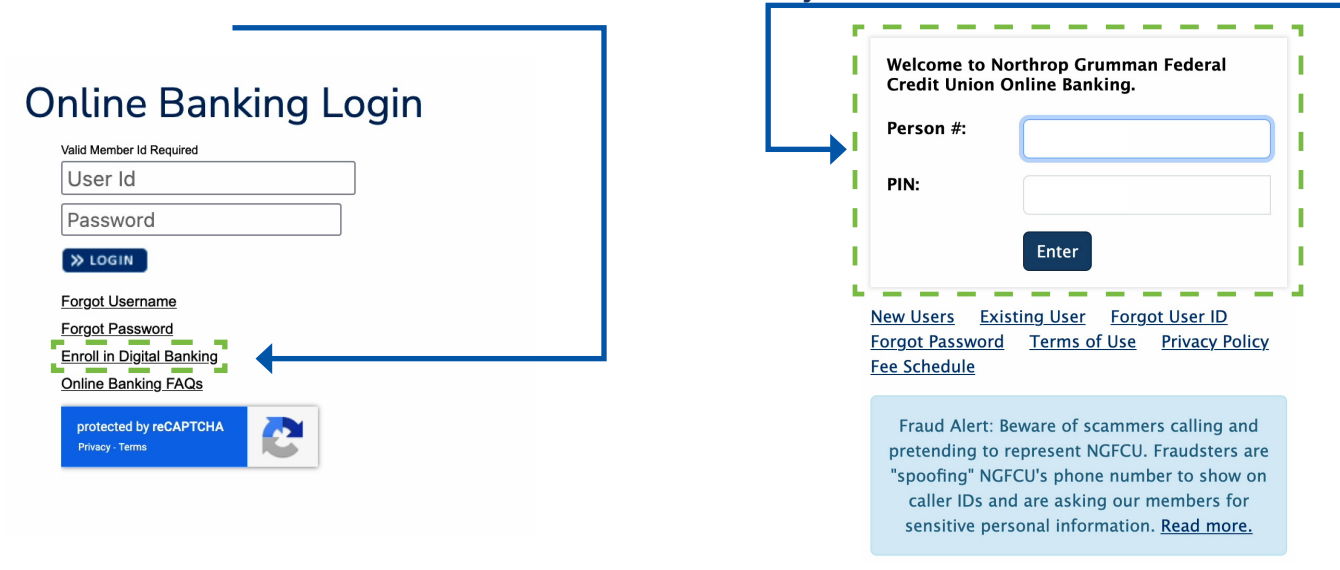

# 5. Enter the Last 4 Digits of your Social Security #, your Zip Code (use the zip code we have on file), and Date Of Birth. Then click "Submit"

| Register here with your Person Number an<br>To obtain your Person Number and PIN, pl | d PIN.<br>ease call the Credi | t Union at (800  |                |     |  |  |
|--------------------------------------------------------------------------------------|-------------------------------|------------------|----------------|-----|--|--|
| to obtain your reison number and rin, pr                                             | ease can the creu             |                  | 1633-18/18     |     |  |  |
|                                                                                      |                               | c 0 at (000      | ) 033-2848.    |     |  |  |
|                                                                                      |                               |                  |                |     |  |  |
| ew User Information                                                                  |                               |                  |                |     |  |  |
|                                                                                      |                               | la tha fallowin  | , information  |     |  |  |
| is a new nome banking user, for your sec                                             | again                         | ae the following | g information. |     |  |  |
| Fhank you!                                                                           | agam.                         |                  |                |     |  |  |
| Last 4 Digits of Social Security                                                     |                               |                  |                |     |  |  |
| Number (format is nnnn)                                                              |                               |                  |                | , i |  |  |
| Home Zip Code (format is nnnnn)                                                      |                               |                  |                |     |  |  |
|                                                                                      |                               |                  |                |     |  |  |
|                                                                                      | No Zin Code                   |                  |                |     |  |  |
| Date Of Pirth                                                                        | No Zip Code                   |                  |                |     |  |  |

6. Create a password to use each time you log in. Then click "Submit"

| New User Registration Steps                                                                                                    |                                                                                                    |
|----------------------------------------------------------------------------------------------------|----------------------------------------------------------------------------------------------------|
| Step 1 Step 2 Step 3                                                                                                    | Step 4 Step 5                                                                                                    |
| <b>New Password</b><br>You must now choose a new p                                                                                                    | assword for the Online Banking system using your PIN.                                                                                                    |
| Change Password                                                                                                    |                                                                                                    |
| Your Home Banking Password to a password of your choosing                                                                                                    | ensures that only you can access your confidential information. Currently your password is your PIN. This must now be changed<br>J.                      |
| <ul> <li>8 to 25 characters contain</li> <li>Special characters are perr</li> <li>Passwords are case-sensit</li> <li>Cannot be your Member ni</li> <li>Cannot be your User ID or</li> <li>Cannot be any of your pres</li> </ul> | ng both letters and numbers.<br>nitted with the exception of a space.<br>ve.<br>Imber or Account number.<br>Email address.<br><i>r</i> ious 3 passwords. |
| Please remember this Password<br>Enter all passwords requested.                                                                                                    | I and keep it secure. If you forget your password, you will have to call Northrop Grumman Federal Credit Union to have it reset.                         |
| New Pa                                                                                                    | isword                                                                                                    |
| Re-Enter New Pa                                                                                                    | isword                                                                                                    |
| 1                                                                                                    | Submit Reset                                                                                                    |
|                                                                                                    |                                                                                                    |

7. **Create a Username**. The username must be 5-25 characters, can contain letters and numbers but must have at least 1 number. Click **"Change Username"** 

| Change Your Username                                                                                                    |
|----------------------------------------------------------------------------------------------------|
| Personalize your Username below for use when logging on to your account. The Username must be 5-25 characters, can contain letters and numbers, but mus have at least one letter. |
| Username:                                                                                                    |
| Change Username                                                                                                    |

### 8. Read the Disclosure Agreement and click "Accept"

| or through any<br>distinct from c                                                                                                    | d Party Website. The privacy and information-sharing and security policies and procedures of the Third Party Website are separate and<br>vlicies and procedures, and a Third Party Website may not be as secure as our website.                                                                                                    |
|----------------------------------------------------------------------------------------------------|----------------------------------------------------------------------------------------------------|
| These program<br>all prior agreed<br>Any frequently<br>of the program<br>herein, the ter<br>conflicts of law<br>or remedy or b<br>right or remed<br>one occasion s<br>interpretation<br>the program to<br>be, to be inval<br>construction is<br>remain in full f | is constitute the current, sole and entire agreement between you and us with respect to the program and your participation therein. A<br>is with respect to the program, or any other rebate program that has been replaced by the program, are superseded by these program to<br>d questions and other informational material regarding the program that is published at our website (collectively, "FAQs") constitute a<br>is and are incorporated herein by reference; provided, that in the event of a conflict between such FAQs and the program terms set for<br>t forth herein shall govern and control. These program terms shall be governed by the laws of the State of California, without regard to<br>ciples. No delay or omission by us in exercising any right or remedy regarding the program terms or applicable law shall impair such r<br>strued as a waiver of any such right or remedy. Any single or partial exercise of a right or remedy shall not preclude further exercise of<br>to the construed as a bar or waiver of any rights or remedies on future occasions. You acknowledge and agree that we make as to the<br>inisitation of the program and/or the program terms, and any decision we make as to the interpretation, or arbitrator as the case ne<br>e parties agree that the court, or arbitrator, shall nedeavor to give effect to the parties' intentions as reflected in the provision, and if s<br>reasonably possible such provision shall be deemed severed from the program terms, and the other provision of the program terms shall<br>and effect. |
| ©1998, 2004,                                                                                                    | -2013 Northrop Grumman Federal Credit Union. *All other names and trademarks belong to their respective holders.                                                                                                    |

### 9. Read the Security Challenge and click "Continue"

| Security Challenge                                                                                                    |          |
|----------------------------------------------------------------------------------------------------|----------|
|                                                                                                    | ID Check |
| For your security. Online Banking Online now includes an ID Check.<br>You will now be assisted to setup security questions which will be used to validate your identity. |          |
| Continue                                                                                                    |          |

## 10. **Select a question and answer** from the options provided in each drop-down box, then click **"Submit"**

| Plea:<br>Onli | se update your challenge questions below. You will be prompted<br>ne. Enter your answers carefully as you will need to provide the o | to answer these questions periodically<br>exact same answer when you are promp | to validate your identity will<br>ted with one of your challe | nen using Ho<br>nge question |
|---------------|----------------------------------------------------------------------------------------------------|--------------------------------------------------------------------------------|---------------------------------------------------------------|------------------------------|
| spel          | ling, abbreviations).                                                                                                    |                                                                                |                                                               |                              |
| Sele          | ct a question and an answer to update your questions. Use the d                                                                      | rop down list to choose a question.                                            |                                                               |                              |
|               | Select Question                                                                                                    | ~<br>_                                                                         | Select Answer                                                 | ~                            |
|               | Select Question                                                                                                    | ~                                                                              | Select Answer                                                 | ~                            |
|               |                                                                                                    |                                                                                | Select Answer                                                 | ~                            |
|               | Select Question                                                                                                    | ~                                                                              |                                                               |                              |
|               | Select Question                                                                                                    | `                                                                              | Select Answer                                                 |                              |

#### 11. Your challenge questions have been saved. Click "Continue"

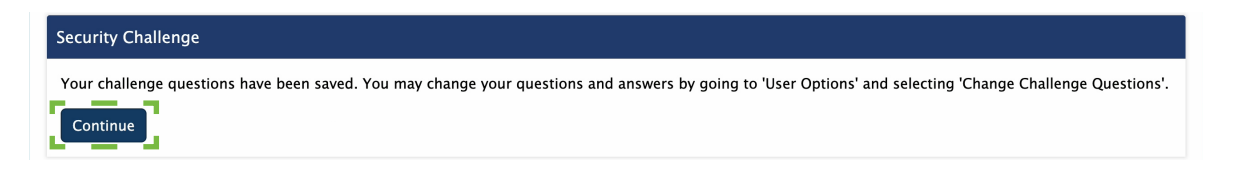

12. Once complete, you will be directed to a confirmation page. Double check your information and click "Continue"

| New User Registration Steps                                                                                                    |  |  |
|----------------------------------------------------------------------------------------------------|--|--|
| Step 1 Step 2 Step 3 Step 4 Step 5                                                                                                    |  |  |
| Signup Complete<br>Congratulations!<br>You are now setup on NGFCU Online Banking.                                                                                                    |  |  |
| To access your account with Online Banking in the future, remember to now login with your User ID and password.                                                                                                    |  |  |
| User ID: joanuser2025<br>Online Banking Password: ******                                                                                                    |  |  |
| Thank you for enrolling in Online Banking. Your accounts are being completed and will appear in 3–5 business days. To download our mobile app on your phone or tablet, you may search 'Northrop Grumman Federal Credit Union' in your App Store for Apple, or Google Play Store for Android. To access account via your phone, you will continue to use your NGFCU account number and PIN. |  |  |
| Member Number: 40126032<br>PIN: ****                                                                                                    |  |  |
| NOTE: For security reasons, please print this page only with the print page provided below. Always keep your account information and passwords in a secure location. Northrog Grumman Federal Credit Union and it's online banking providers are not responsible for lost or stolen passwords and/or account information. Print Page Continue                                              |  |  |

Should you experience any difficulties connecting to online banking, please reach out to us. We're happy to provide personalized support to get you online.

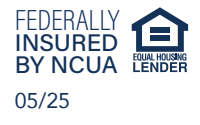

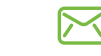

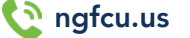